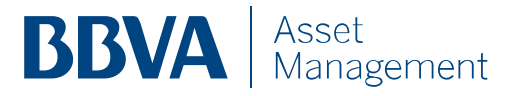

## Alta en servicio de consulta Pensiones BBVA

Para acceder a toda la información relativa a su Plan de Pensiones, el procedimiento es el siguiente:

 En primer lugar debe entrar en la página Web: www.bbvaassetmanagement.com en el apartado "Empresas" donde ponemos a disposición el servicio de consulta de Planes. En la parte derecha está la opción de "ALTA" y el acceso con usuario y clave.

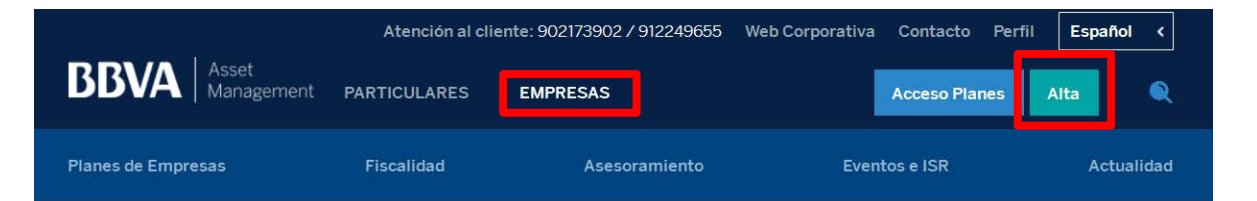

Líderes en Planes de Pensiones de Empleo

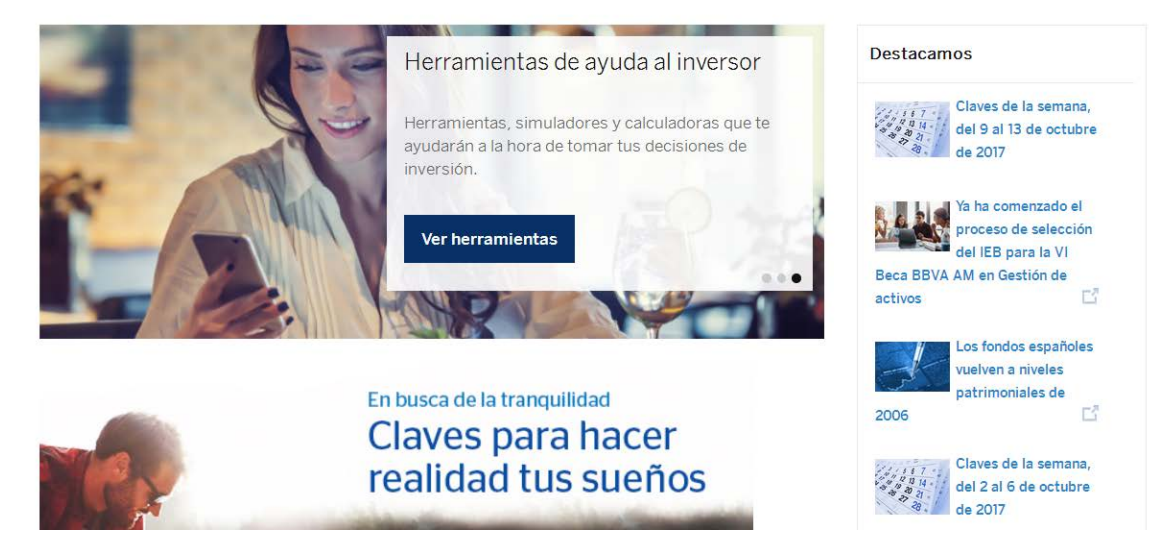

El primer paso es darse de alta en el servicio y los pasos a seguir son:

• Hacer click con el ratón en "Alta" y saldrá la siguiente pantalla:

| 1. Datos usuario                                                                                     | 2. Clave de acceso                                                                                                    | 3. Confirmaciór                                                  |
|----------------------------------------------------------------------------------------------------|----------------------------------------------------------------------------------------------------|------------------------------------------------------------------|
| ara activar su acceso en Pensi                                                                       | iones BBVA, indique los datos solicitados y pulse                                                                                                    | "Siguiente".                                                     |
| úmero de Documento de identidad                                                                      | NIF (Incluyendo letra) o NIE (tarjeta de residencia                                                                                                    | )                                                                |
| úmero de su cuenta Cliente de Pension                                                                | les<br>Mire donde esta el Código Cuenta Producto                                                                                                    |                                                                  |
| Para activar el acceso por DNI e<br>dentro de Pensiones BBVA, en la<br>Además, cuando no disponga de | lectrónico, tiene que activar primero, el alta por NIF o NIE y si dia<br>a opción de menú Datos Personales podrá activar como método<br>e lector de tarjetas, siempre podrá acceder por NIF o NIE. | spone de un lector de tarjetas,<br>de acceso el DNI electrónico. |

La pantalla permite introducir el NIF o NIE del usuario el Código Cuenta Cliente\* del Plan de Pensiones. Una vez cumplimentados estos datos podemos hacer click en **"Siguiente"** 

## • ¿Dónde puedo encontrar el Código Cuenta Cliente del Plan de Pensiones?

Haga click en "Mire dónde está el Código Cuenta Producto".

- o Los extractos del Plan de Pensiones
- o La Tarjeta Pensiones BBVA
- o Cualquier oficina de BBVA

En Madrid, a 19 de octubre de 2017

| Información sobre                                                                                                    |
|----------------------------------------------------------------------------------------------------|
| tu Plan de Pensiones                                                                                                    |
| Estimado partícipe:                                                                                                    |
| Nos ponemos en contacto contigo para facilitarte información sobre tu Plan de Pensiones:                                                                                                    |
| BBVA PLAN MERCADO MONETARIO, PPI<br>Integrado en BBVA MERCADO MONETARIO F P<br>0182 9999 800 7654321                                                                                                    |
| Siguiendo nuestros principios de transparencia y claridad, a continuación te detallamos:                                                                                                    |
| <ul> <li>Certificado de movimientos desde 01/07/2017 hasta 30/09/2017.</li> <li>Aportaciones a fecha 30/09/2017.</li> <li>Acumulado a fecha 30/09/2017.</li> <li>Antigüedad de los derechos.</li> <li>Información de los derechos anteriores a 01/01/2007 y posteriores a 31/12/2006.</li> <li>Rentabilidad del Plan de Pensiones.</li> </ul> |
| Te recordamos que este documento sustituye a cualquier otro con el mismo contenido emitido<br>con anterioridad y aprovechamos la ocasión para enviarte un cordial saludo,                                                                                                    |
| Atentamente,                                                                                                    |

A continuación le saldrá la siguiente pantalla:

| . Datos usuario                   | 2. Clave de acceso             | 3. Confirmación |
|-----------------------------------|--------------------------------|-----------------|
| efina una clave de acceso         |                                |                 |
| ave de acceso                     |                                |                 |
| pita su clave de acceso           | Entre 4 y 6 caracteres         |                 |
| ja la opción para la reactivación | de su clave, en caso de olvido |                 |
| Teléfono movil                    |                                |                 |
| Pregunta-Respuesta                | Seleccione una pregunta        | ~               |
| Respuesta                         |                                |                 |

En esta pantalla los datos a introducir son:

- Clave de acceso. Entre 4 y 6 caracteres
- Método de reactivación de clave en caso de extravío u olvido:
  - a. <u>Teléfono móvil (recomendado)</u>: Con este método el usuario podrá informar un teléfono móvil donde recibirá un SMS con una clave de un solo uso en caso de no recordar la contraseña
  - b. <u>Pregunta respuesta</u>: Con este método el usuario deberá elegir una de las preguntas propuestas y elegir una respuesta que le será preguntada en caso de no recordar la contraseña
- Aceptar las condiciones de contratación de este servicio cuyas condiciones son descargables en fichero pdf. El servicio es **TOTALMENTE GRATUITO**.

Y con todo rellenado debe hacer click en la opción "Siguiente"

|   | Se ha completado el alta |  |
|---|--------------------------|--|
| ~ | Se ha completado el alta |  |

Una vez activado, podrá acceder a la información en la pantalla inicial

de **www.bbvaassetmanagement.com (apartado "Empresas")**, en la parte superior derecha pulsando sobre el botón "Acceso Planes" tecleando número de usuario (NIF o NIE) y clave de acceso (la seleccionada previamente en el alta), y hacer click en **"Entrar"**.

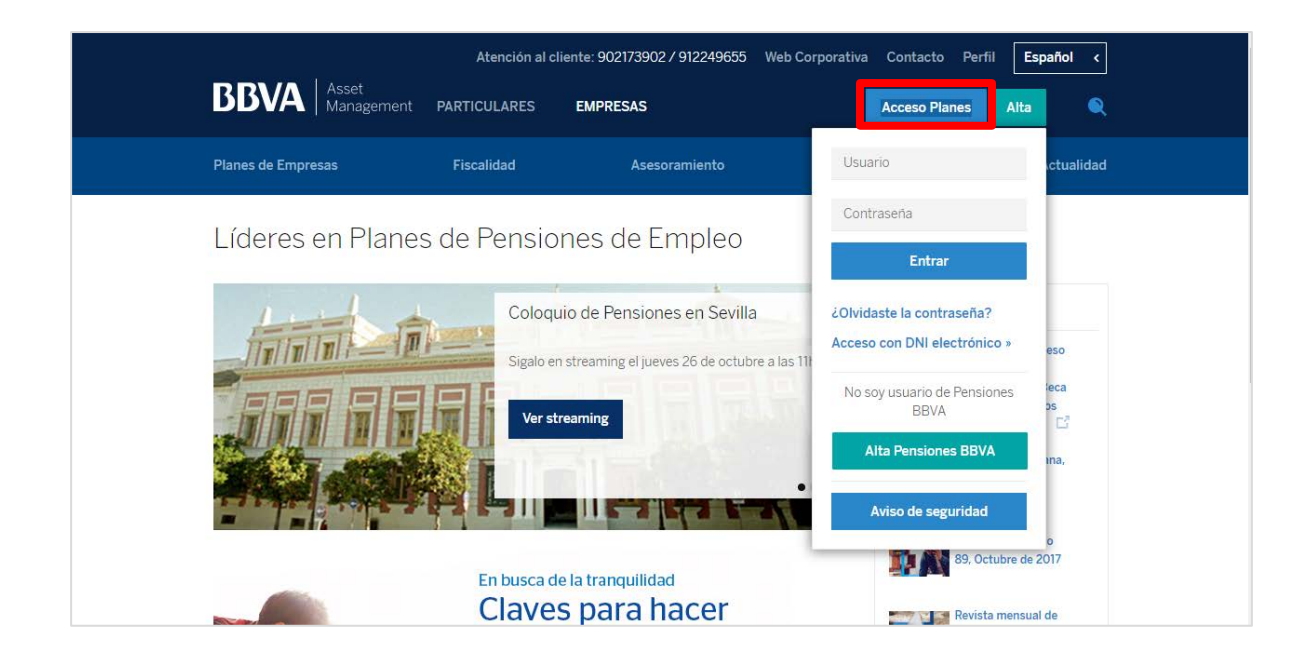

Si el acceso es correcto, ésta es la pantalla de bienvenida al servicio de consulta Pensiones BBVA con su posición en Planes de Pensiones y/o EPSV's

| Mis planes                                                                                                    |                                                            |                                                    |                                                        |                                 |                               | ( |
|----------------------------------------------------------------------------------------------------|------------------------------------------------------------|----------------------------------------------------|--------------------------------------------------------|---------------------------------|-------------------------------|---|
| Mis Planes                                                                                                    |                                                            |                                                    |                                                        | ^                               | Última Correspondencia        |   |
| NOMBRE PLAN<br>CODIGO CUENTA PARTICIPE                                                                                         | VALOR<br>PARTICIPACION<br>FECHA VALOR                      | PARTICIPACIONES                                    | DERECHOS<br>CONSOLIDADI<br>SALDO ANTERIC<br>31/12/2006 |                                 |                               |   |
| PLAN DE PENSIONES<br>-400-634923571                                                                                            | 62,7876 €<br>10/10/2017                                    | 501,5363434                                        | <b>31.49</b>                                           | 583,64€                         | umentos                       |   |
| Límite de aportación del ejercicio 2017                                                                                        | 7: <b>7.897,40 €</b>                                       | Saldo Total:<br>Saldo anterior 31/                 | <b>31.490,2</b><br>12/2006: 6.583,6                    | 2 <b>4 €</b><br>54 € <b>(</b> ) | Ver más                       |   |
| <ul> <li>Saldo con derecho a reducción d<br/>Tributaria. Para Navarra y País V<br/>consolidados con los límites que</li> </ul> | lel 40% para el cobro<br>'asco la reducción se<br>procedan | o en forma de capital s<br>aplicará sobre el total | egún IRPF - Agen<br>de los derechos                    | cia                             | Información Fiscal            |   |
|                                                                                                    |                                                            |                                                    |                                                        |                                 | Simulador Aportaciones        |   |
|                                                                                                    |                                                            |                                                    |                                                        |                                 | Simulador Prestaciones >      |   |
|                                                                                                    |                                                            |                                                    |                                                        |                                 | Calculadora Pensión Pública > |   |
|                                                                                                    |                                                            |                                                    |                                                        |                                 | Simulador Ingresos y Gastos > |   |

• Pasando el ratón sobre cada uno de los productos aparece la opción "Quiero"

| Mis planes                               |          |                                                       |                                                    |                                                          |
|------------------------------------------|----------|-------------------------------------------------------|----------------------------------------------------|----------------------------------------------------------|
|                                          |          |                                                       |                                                    |                                                          |
| Mis Planes                               |          |                                                       |                                                    | ^                                                        |
| NOMBRE PLAN<br>CODIGO CUENTA PARTICIPE   |          | VALOR<br>PARTICIPACION<br>FECHA VALOR                 | PARTICIPACIONES                                    | DERECHOS<br>CONSOLIDADOS<br>SALDO ANTERIOR<br>31/12/2006 |
| PLAN DE PENSIONES                        | Quiero 🔺 | 62,7876€                                              | 501,5363434                                        | 31.490,24€                                               |
| Ver últimos movimientos                  |          | 10/10/2017                                            |                                                    | 0.383,64 €                                               |
| Ficha del producto                       |          | 7.897,40 €                                            | Saldo Total:<br>Saldo anterior 31/                 | 31.490,24 €                                              |
| Consulta designación de<br>beneficiarios |          |                                                       |                                                    | •                                                        |
| Condiciones                              |          | l 40% para el cobro<br>sco la reducción se<br>rocedan | o en forma de capital s<br>aplicará sobre el total | egún IRPF - Agencia<br>de los derechos                   |

Se desplegarán las opciones para ver:

- o Los últimos movimientos y su detalle
- Ver la ficha del Plan de Pensiones o EPSV con la evolución de valor liquidativo, rentabilidades, datos del plan y toda la documentación del Plan.
- Ver los beneficiarios designados.
- Ver las condiciones del producto y, en su caso, los detalles de un plan de aportaciones periódicas.

En la parte derecha de la pantalla inicial aparecerá la última correspondencia recibida. No obstante el usuario podrá ver el resto de documentación anterior pulsando sobre **"Ver más"** 

| Última Correspondencia                |   |
|---------------------------------------|---|
| DC APORTACIONS PARTÍCIP<br>08/02/2016 | • |
| DC APORTACIONES PARTICIPE 29/01/2016  | • |
| Ver más                               |   |

En **Correspondencia Virtual**, una vez activado el sistema, podrá acceder, guardar e imprimir los extractos trimestrales de movimientos. Adicionalmente, los partícipes podrán cancelar el envío de correspondencia postal al domicilio y sustituirlo por la consulta en formato digital en este apartado.

En la parte inferior derecha:

| Información Fiscal           | > |
|------------------------------|---|
| Designación de Beneficiarios | > |
| Simulador Aportaciones       | > |
| Simulador Prestaciones       | > |
| Calculadora Pensión Pública  | > |
| Simulador Ingresos y Gastos  | > |
|                              |   |

- En **Información Fiscal**, los partícipes y beneficiarios podrán acceder anualmente, coincidiendo con la campaña de renta, al certificado fiscal de aportaciones y prestaciones.
- En **Designación de Beneficiarios**, los partícipes podrán actualizar dicho campo.
- En **Simulador de aportaciones**, los partícipes y beneficiarios podrán simular el nivel de aportaciones necesarias para conseguir un objetivo de ingresos a la jubilación como suma de la pensión de Seguridad Social y la prestación del Plan de Pensiones.
- En **Simulador de prestaciones**, los beneficiarios y partícipes con edades cercanas a la jubilación podrán hacer una comparativa financiero-fiscal de las principales formas de cobro.
- En **Calculadora de Pensión Pública**, los partícipes y beneficiarios podrán estimar de forma sencilla y rápida el importe de su futura pensión de jubilación de la Seguridad Social y además podrán modificar los factores que influyen en el cálculo de la misma.
- En **Simulador Ingresos y Gastos**, los partícipes y beneficiarios podrán conocer el grado de déficit o superávit a la jubilación en función de sus hábitos de gasto e ingresos previstos, como la pensión de jubilación de Seguridad Social.

Por último pinchando sobre "Mi Perfil" se desplegarán las opciones de acceder de nuevo el módulo de Correspondencia Virtual y el apartado de Seguridad.

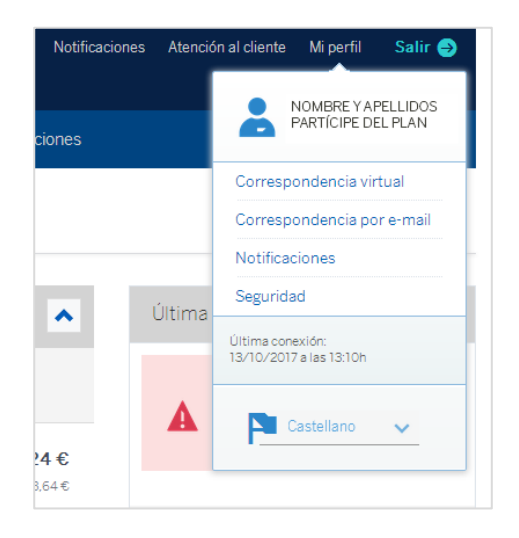

En **Seguridad**, tiene opciones tales como cambiar el método de acceso (por ejemplo cambiar de NIF a DNI electrónico), cambiar la clave de acceso, cambiar el método de reactivación de clave (teléfono móvil o Pregunta/Respuesta), o cambiar el teléfono móvil asociado al servicio.

Esperamos que este nuevo sistema le permita acceder por Internet a toda la información de su plan de pensiones y para cualquier duda puede ponerse en contacto con nosotros, en el número de teléfono de **Línea Pensiones BBVA** en el **902 173 902 ó el 91 224 96 55**.

## Novedad. Nuevo servicio de correspondencia vía email

Recientemente se ha incorporado en nuestra página web la posibilidad de consultar la información de su Plan de Pensiones vía email en lugar de correspondencia postal. A continuación les guiamos en los pasos que debe realizar para poder realizar el cambio de la forma de envío.

• Haga click en su nombre del panel de usuario y se abrirá un desplegable donde debe seleccionar "correspondencia por email".

| BBVA Per               | nsiones                |                        | Notii                    | ficaciones | Atención al cliente | Mi perfil       | Salir 🔮  |
|------------------------|------------------------|------------------------|--------------------------|------------|---------------------|-----------------|----------|
| Mis planes Calcula     | dora pensión pública S | Simulador aportaciones | Simulador prestaciones   |            | <u> </u>            | PARTÍCIPE DE    | L PLAN   |
|                        |                        |                        |                          |            | Corres              | pondencia virt  | tual     |
| Mis planes             |                        |                        |                          |            | Corres              | pondencia po    | r e-mail |
|                        |                        |                        |                          |            | Notific             | aciones         |          |
| Mia Dianaa             |                        |                        |                          | Ú          | Segurio             | lad             |          |
| IVIIS Maries           |                        |                        | ·                        | 01         | Última co           | nexión:         |          |
| NOMBRE PLAN            | - VALOR<br>PARTICIE    |                        | DERECHOS<br>CONSOLIDADOS |            | 13/10/20            | 17 a las 13:10h |          |
| CODIGO CUENTA PARTICIP | E FECHA VAI            | LOR                    | 31/12/2006               |            | A 🍙                 | Castellano      | ~        |

• En la siguiente pantalla debe seleccionar la casilla **"envío por email"** y añadir su dirección de correo electrónico antes de dar a validar.

| orrespondencia                             | por e-mail                   |                     |                       | Correspondencia virtual            |
|--------------------------------------------|------------------------------|---------------------|-----------------------|------------------------------------|
|                                            |                              |                     |                       | Correspondencia por e-mail         |
|                                            |                              |                     | Configurar            | <ul> <li>Notificaciones</li> </ul> |
|                                            |                              |                     |                       | < Seguridad                        |
| TUS PRODUCTOS                              | ENVÍO POR<br>E-MAIL          | DIRECCIÓN           | E-MAIL<br>VALIDADO    |                                    |
| PLAN DE<br>PENSIONES                       |                              |                     | Validar               |                                    |
| Para realizar esta o<br>de acceso a Pensio | perativa es nec<br>ones BBVA | esario que introduz | zca de nuevo su clave |                                    |

• Posteriormente aparece un mensaje indicándole que autoriza a la gestora a remitir su información periódica vía email.

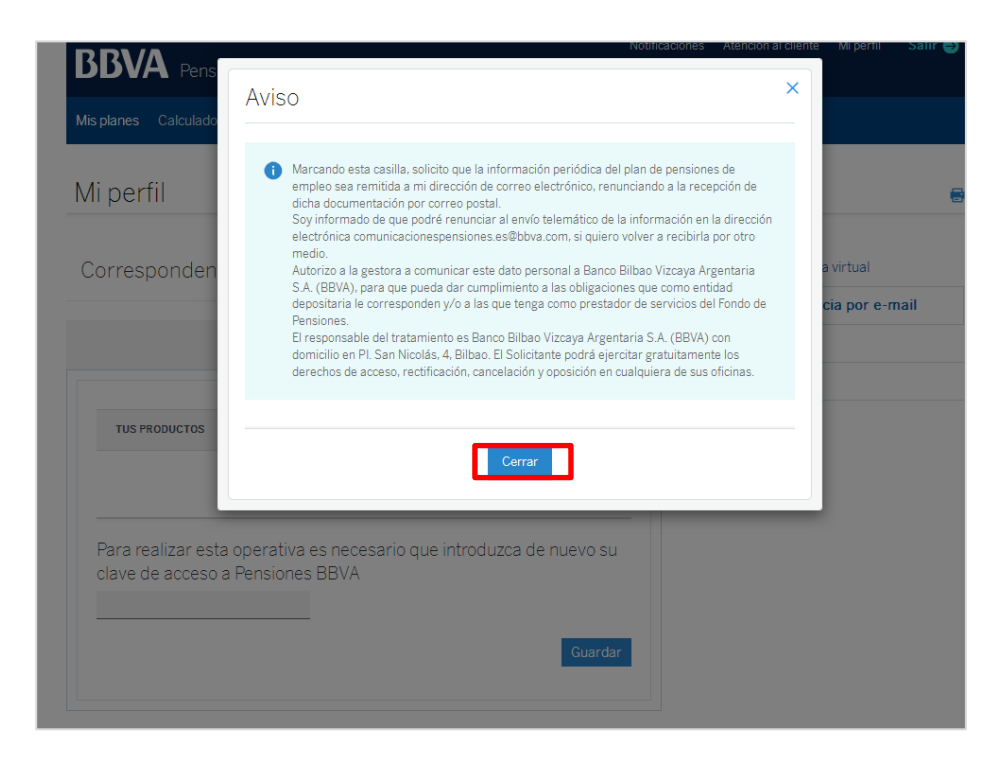

• A continuación introduzca su contraseña de acceso y de al botón de "Guardar".

|                        | Ca                  | iculauora pension publica | Simulauor aporta   | ciones                                    | Simulador prestaciones                      |
|------------------------|---------------------|---------------------------|--------------------|-------------------------------------------|---------------------------------------------|
| /li perfil             |                     |                           |                    |                                           |                                             |
| Correspondencia p      | or e-mail           |                           |                    | <ul> <li>Corres</li> <li>Corre</li> </ul> | spondencia virtual<br>spondencia por e-mail |
|                        |                     |                           | Configurar         | < Notifie                                 | caciones                                    |
|                        |                     |                           |                    | <ul> <li>Segur</li> </ul>                 | idad                                        |
| TUS PRODUCTOS          | ENVÍO POR<br>E-MAIL | DIRECCIÓN                 | E-MAIL<br>VALIDADO |                                           |                                             |
| PLAN DE<br>PENSIONES   |                     | ejemplo@bbva.com          | Validar            |                                           |                                             |
| Para realizar esta ope | erativa es nec      | cesario que introduzca de | nuevo su clave     |                                           |                                             |
| de acceso a Pension    | es BBVA             |                           |                    |                                           |                                             |

Tras la realización del proceso le comunicamos que la operación se ha realizado con éxito y desde ese momento recibirá toda la información relevante de su Plan a través de su correo electronico.

|                      |                 |                          | Configurar        |
|----------------------|-----------------|--------------------------|-------------------|
|                      |                 |                          |                   |
|                      | 5000 000        |                          |                   |
| TUS PRODUCTOS        | E-MAIL          | DIRECCIÓN                | VALIDADO          |
| PLAN DE              | -               |                          | En proceso.       |
| PENSIONES            | ×               | ejemplo@bbva.com         | revise su         |
|                      |                 |                          | e-mail            |
| Para realizar esta o | perativa es neo | cesario que introduzca c | ie nuevo su clave |
| de acceso a Pensio   | ones BBVA       |                          |                   |
| de acceso a Pensio   | ones BBVA       |                          | Guardar           |
| de acceso a Pensio   | ones BBVA       |                          | Guardar           |

Si tiene cualquier duda del proceso puede ponerse en contacto con nosotros a través de nuestra Línea Pensiones BBVA (902 173 902 o el 91 224 96 55) o mediante correo electrónico en nuestro buzón PensionesBBVA@bbva.com.